Campus Virtual

Manual del Alumno

El alumno deberá acceder al Sistema de Gestión Administrativa con su cuenta de acceso.

Figura 1. Venta de acceso al Sistema de Gestión Administrativa.

Una vez que el alumno ha sido validado, se activará una ventana con un menú que proporciona todos los servicios asociados a su perfil de usuario, figura 2.

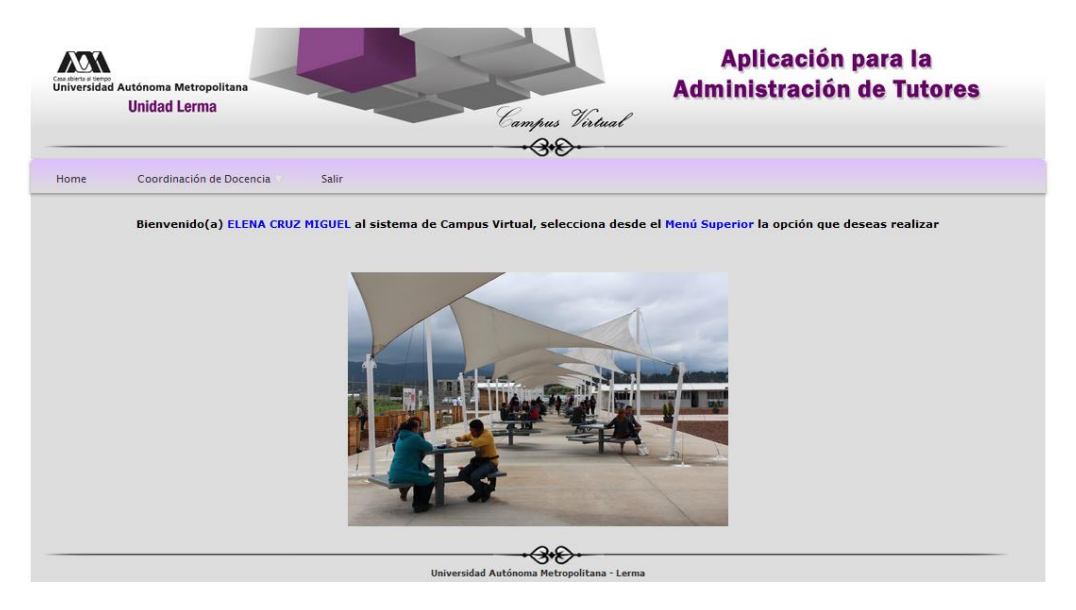

Figura 2. Ventana de servicios.

## Campus Virtual

Para acceder a la aplicación de "Solicitud de tutor", el Alumno deberá seleccionar el menú de "Servicios -> Solicitad Tutor", tal y como se muestra en la figura 3.

|      | Unidad Lerr     | na |                   |              |
|------|-----------------|----|-------------------|--------------|
| Home | Servicios 🛡     |    | Salir             |              |
|      | Solicitar Beca  |    | DITH BENITES FUE  | NTES al sis  |
|      | Solicitar Tutor |    | Manual de usuario | Matricula: 9 |
|      |                 |    |                   |              |

Figura 3. Acceso a la aplicación de "Solicitud de Tutor".

Si el Alumno no cuenta con un tutor, podrá solicitar su asignación desde la ventana que se muestra en la figura 4.

| Alumno<br>Matrícula<br>Licenciar | MÓNICA SILVA LÓPEZ<br>90305541<br>Ira: LICENCIATURA EN INGENIERÍA EN RECURSOS HÍDRICOS |
|----------------------------------|----------------------------------------------------------------------------------------|
|                                  | ¿Deseas solicitar un tutor?                                                            |
|                                  | • SI                                                                                   |
|                                  | Enviar                                                                                 |
| (El registro puede taro          | ar aproximadamente 1 minuto y medio en procesarse, agradecemos su paciencia!.)         |

Figura 4. Forma para la solicitud de un tutor.

Debido a políticas del Administrador y configuraciones del Servidor, el Sistema tarda aproximadamente 1 minuto y medio en procesar el envío de correos electrónicos, por lo que se requiere de su paciencia en la espera del procesamiento de su solicitud. Se les agradece que no estén pulsando muchas veces el botón de continuar, ya que esto lejos de acelerar el procesamiento, entorpece la ejecución del mismo.

La aplicación notificará al usuario sobre el procesamiento de la solicitud, a través de la ventana que se muestra en la figura 5.

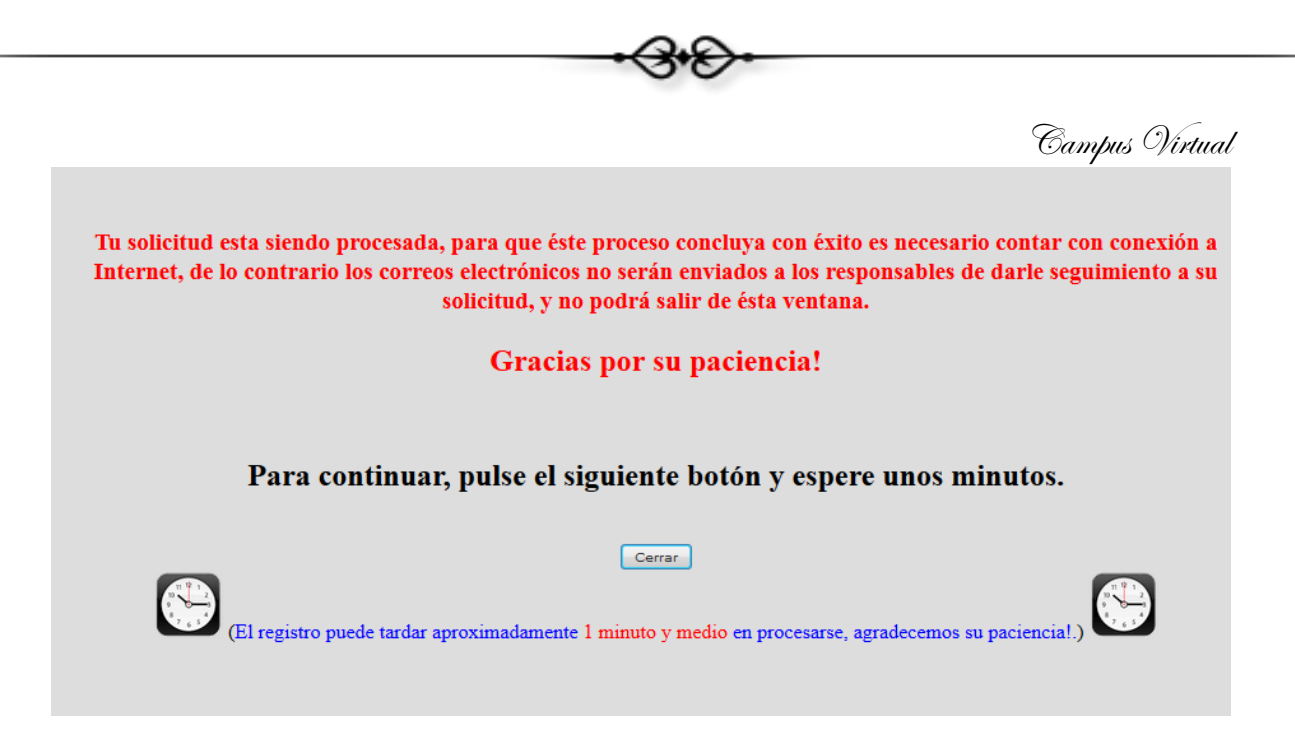

Figura 5. Ventana informativa de procesamiento.

Una vez procesada la solicitud, se mostrará el mensaje que se ilustra en la figura 6, desde donde se le notifica al Alumno que consulte su correo electrónico (UAM), ya que a través de ese medio se le notificará quién será su tutor.

| La información ha sido enviada                                                                                                    |  |  |  |  |
|----------------------------------------------------------------------------------------------------|--|--|--|--|
| MÓNICA SILVA LÓPEZ Te invitamos a revises tu correo:                                                                                                    |  |  |  |  |
| msilva@correo.ler.uam.mx                                                                                                    |  |  |  |  |
| ya que te enviaremos una notificación con el nombre del Tutor que se te haya asignado.                                                                                                    |  |  |  |  |
| En el caso de existir alguna duda envía un correo al Coordinador de Docencia: Lic. Martín Durán, a la dirección:<br><mduran@correo.azc.uam.mx> o puedes llamar a los telefonos: (728) 282-7002 ext. 1015.<br/>También puedes acudir directamente a nuestras instalaciones ubicadas en Av. de las Garzas No. 10, Col. El Panteón<br/>Lerma de Villada, Municipio de Lerma, Estado de México, C.P. 52005.</mduran@correo.azc.uam.mx> |  |  |  |  |
| Cerrar                                                                                                    |  |  |  |  |
| Figura 6. Respuesta de una solicitud de tutor.                                                                                                    |  |  |  |  |

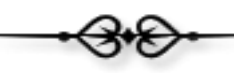

Campus Virtual

Si el Alumno solicita más de una vez la asignación de un tutor, la aplicación lo detectará y le enviará el mensaje que se muestra en la figura 7, donde le notifica que su solicitud ya fue enviada con anterioridad y que en breve será atendida.

| Entresidad Autónoma Metropolitana<br>Unidad Lerma                                                                                                    | Aplicación para la<br>Administración de Tutores                                       |  |  |  |
|----------------------------------------------------------------------------------------------------|---------------------------------------------------------------------------------------|--|--|--|
| - <del>3</del> *&+                                                                                                    |                                                                                       |  |  |  |
| AVISO IMPORTANTE                                                                                                    |                                                                                       |  |  |  |
| Estimado Alumno(a) EDITH BENITES FUENTES se ha enviado una solicitud de tutor anteriormente, misma que esta siendo<br>atendida, a la brevedad se te informará quien será tu tutor. Por lo que te invitamos a que sigas revisando tu correo electrónico |                                                                                       |  |  |  |
| msilva@correo.ler.uam                                                                                                    | .mx                                                                                   |  |  |  |
| En el caso de existir alguna duda envía un correo al Coordinador de Doce<br><pra@correo.azc.uam.mx> o puedes llamar a los telef</pra@correo.azc.uam.mx>                                                                                                | encia: Dr. Alejandro Pérez Ricárdez la dirección:<br>ionos: (728) 282-7002 ext. 1015. |  |  |  |
| También acudir directamente a nuestras instalaciones ubicadas en Av. d<br>Villada, Municipio de Lerma, Estado de                                                                                                    | e las Garzas No. 10, Col. El Panteón Lerma de<br>México, C.P. 52005.                  |  |  |  |
| Cerrar                                                                                                    |                                                                                       |  |  |  |

Figura 7. Respuesta asociada a una solicitud de tutor registrada más de una vez.

En el caso de que el Alumno solicite la asignación de un tutor y ya cuente con un Tutor asignado con anterioridad, la aplicación le mostrará el mensaje que se muestra en la figura 8, desde donde se le notifica el nombre de su tutor.

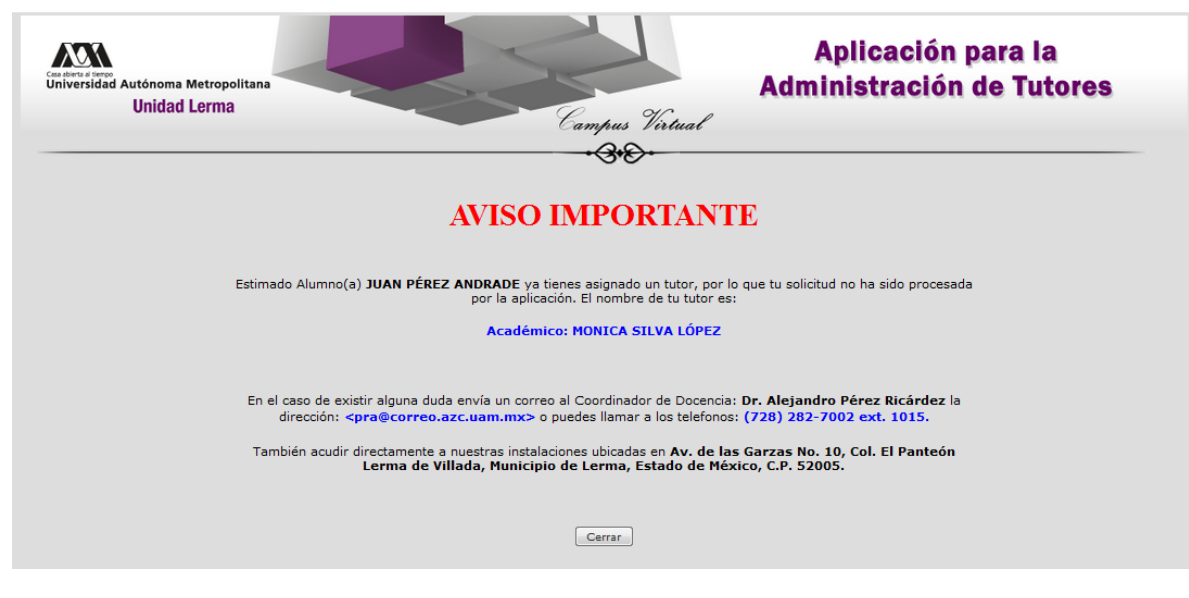

Figura 8. Respuesta de una solicitud de tutor, registrada por un Alumno con tutor.

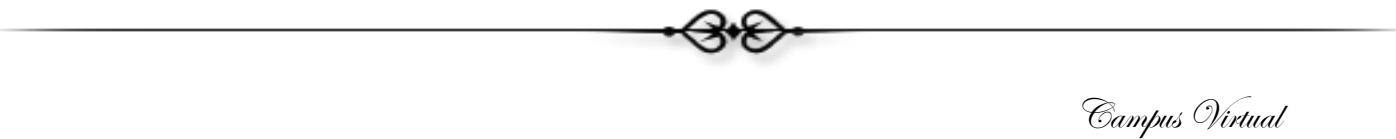

Es importante, que el Alumno cierre su sesión del Sistema de Gestión Administrativa, una vez que termine de utilizarlo, con el menú de "Salir", que se muestra en la figura 8.

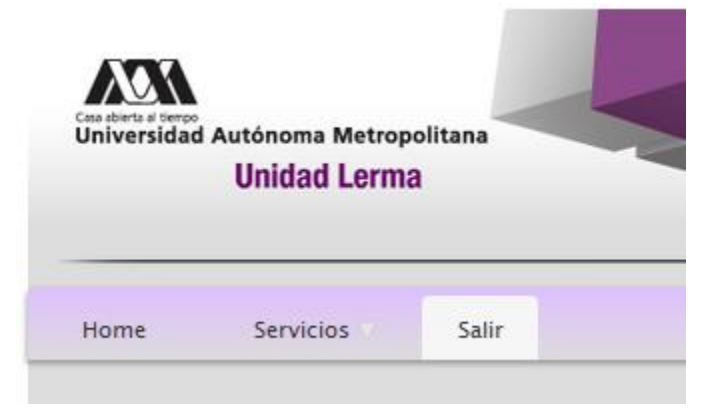

Figura 7. Respuesta de una solicitud de tutor, registrada por un Alumno con tutor.

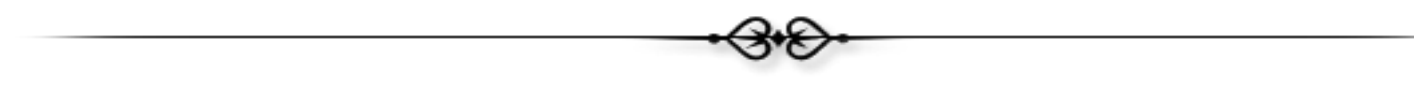

Campus Virtual

•3•8•

Sección de Campus Virtual Universidad Autónoma Metropolitana

Unidad Lerma